## 1 Aufruf der Lieferantenakte

| → A Http://172.16.2.40/csp/mp61/BEWIDATA | .mainFrame.cls                          | + ♂ Suchen                                              |                       |         |
|------------------------------------------|-----------------------------------------|---------------------------------------------------------|-----------------------|---------|
| Ambiente Einrichtungen X C Händlerportal |                                         |                                                         |                       | _       |
| Formular suchen                          |                                         | Suchen (Alt+s)                                          | • M                   | P       |
| Ønet Manager                             |                                         |                                                         | HORELF                | ILOT    |
| MÖBELPILOT                               |                                         |                                                         |                       | angels. |
| Systemyorgaben                           |                                         |                                                         |                       |         |
| Bedienungsanleitung u. Dokumentation     | ministra estaconstano. Poremineo        |                                                         | A                     |         |
| Personalbereich                          | zuezi augerulerie Formulare             | Datase                                                  | and the second second |         |
| + information                            | 1 Liefecation-Stammdalen                | 2018-01-17 14 29 02 348479                              |                       |         |
| Addition                                 | 2 Erfassen/Bearbeiten Artikelstammdaten | 2018-01-17 14:28:54 84389                               | 200                   |         |
| Arokeverwaturig                          | 3 Aktualisieren VL-Daten                | 2018-01-15 11:50:20.701413                              | 1 C                   |         |
| • Kundenverwallung                       | 4 Erlassen allg. Ablaufparameter        | 2018-01-08 14:18:19.737764                              |                       |         |
| Angebotsverwaltung                       | 5 Erfassen Benutzer-Parameter           | 2018-01-03 16:28:28.669017                              |                       |         |
| Auftragsverwaltung                       | 6 Kunden-Stattmidaten                   | 2017-12-29 14:34:47:58372                               | and the second        |         |
| Service                                  | Enassen Kaufverträge Reservierungen     | 2017-12-29 14.33.05.959576<br>2017-12-29 08:38:18 69908 |                       |         |
| Druckprogramme                           | 9 Lieferanten-Verzeichnis               | 2017-12-29 08:32:45 044651                              |                       |         |
| Bestand und Inventur                     | 10 Provisionsabrechnung                 | 2017-12-28 16:36:06.810041                              |                       |         |
| Eingangsrechnungen                       | Wiedervorlage                           |                                                         | 1000                  |         |
| Statistiken                              | # Wiedervorlagetext Wiede               | rvorlagedatum                                           |                       |         |
| Marketing                                | Keine Ergebnisse                        |                                                         |                       |         |
| FiBu-Schnittstelle                       | Niitziche Links                         |                                                         |                       |         |
| + Kassenkommunikation                    |                                         |                                                         |                       |         |
| + Online-Shon                            | Zu den Newslettern                      |                                                         |                       | 5       |
| - Crimic-Group                           | <b></b>                                 |                                                         |                       |         |
| - Austritussprogramme                    | Zum Handbuch                            |                                                         |                       |         |
| • Extras                                 |                                         |                                                         |                       |         |
| Datenubernahme                           | Pernwartungssonware neruntenaden        |                                                         |                       |         |
|                                          |                                         |                                                         |                       |         |
|                                          |                                         |                                                         | 14.20                 | .31     |
| Version 6.3 🧔 🗍                          |                                         |                                                         | Mittwork 17           | .01     |

Klicken Sie auf den Hyperlink Lieferantenverwaltung.

|                                              | mainframe.cls                          | • C Sucher                 |                | - □ ×          |
|----------------------------------------------|----------------------------------------|----------------------------|----------------|----------------|
| G Ambiente Einrichtungen 🛛 🗙 😅 Händlerportal |                                        |                            |                |                |
|                                              |                                        | Suchen (Alt+s)             | <b>2</b>       |                |
| Formular suchen                              |                                        |                            |                | Ρ              |
| - Good Managar                               |                                        |                            | MÓB            | LPLOT          |
| * MOREL DIL OT                               |                                        |                            |                | an ann an Anna |
| - Systemyorathen                             |                                        |                            |                |                |
| - Dyachinorgaben                             |                                        |                            |                |                |
| - Deturningsamentung u.                      | zuletzt aufgerufene Formulare          |                            | - selected     |                |
| Dokumentation                                | Formular                               | Datum                      |                |                |
| Personalbereich                              | 1 Deteranten-stammoaten                | 2018-01-17 14:29:02:348479 | 56             |                |
| Lieferanterwerwaltung                        | 3 Alturbioran VI -Daten                | 2018-01-15 11 50 20 201413 | and the second |                |
| Jeferanten-Stammdaten                        | 4 Erfassen alla, Abiaufparameter       | 2018-01-08 14 18 19 737764 |                |                |
| Lieferanten-Verzeichnis                      | 5 Erlassen Bonutzer-Parameter          | 2018-01-03 16:28:28:669017 |                |                |
| Lieferanten-Kurzliste                        | 6 Kunden-Stammdaten                    | 2017-12-29 14:34:47.58372  |                |                |
| Lieferanten-Kontaktliste                     | 7 Erlassen Anwendungsparameter         | 2017-12-29 14:33:05.959576 |                |                |
| Lieferanten-Konditionenliste                 | 8 Erfassen Kaufverträge/Reservierungen | 2017-12-29 08:38:18.69908  |                |                |
| Lieferanten-Ident-Nr Listen                  | 9 Lieferanten-Verzeichnis              | 2017-12-29 08:32:45.044651 |                |                |
| Listeration Recentrists                      | 10 Provisionsabrechnung                | 2017-12-28 16:36:06.810041 |                |                |
| Aidualiaisea 18, Dates                       | Wiedervorlage                          |                            |                |                |
| Axtualisieren VL-Daten                       | # Wiedervorlagetext Wied               | ervorlagedatum             |                |                |
| Artikelverwaitung                            | Keine Ergebnisse                       |                            |                |                |
| <ul> <li>Kundenverwaltung</li> </ul>         | <ul> <li>Nützliche Links</li> </ul>    |                            |                |                |
| Angebotsverwaltung                           |                                        |                            |                |                |
| Auftragsverwaitung                           | Zu den Newslettern                     |                            |                |                |
| Service                                      |                                        |                            |                |                |
| Druckprogramme                               | Zum Handbuch                           |                            |                |                |
| Bestand und Inventur                         | A. Fernwartungssoftware beninterladen  |                            |                |                |
| Eingangsrechnungen                           |                                        |                            |                |                |
| Statistiken                                  |                                        |                            |                |                |
| Markating                                    |                                        |                            |                |                |
| + EBu Scholthelia                            |                                        |                            | 4400           | 07             |
| · FIDU-DUMINISHING                           |                                        |                            | 14.20          | 1 3/           |
| Version 6.3 🦪 🧍                              |                                        |                            | Mithungh 1     | 7.100000       |

Klicken Sie auf den Hyperlink Lieferanten-Stammdaten.

Lager-Bestellungen werden immer unter dem jeweiligen Lieferanten erfasst. Sammelbestellungen, die an mehrere Lieferanten gerichtet sind können in MÖBELPILOT nicht abgebildet werden!

| Attp://172.16.2.40/csp/mp61/85WIDA<br>At Einrichtungen ×  Hindlerporta | IAumainFrame.cls                     |                               | * C Suchen     |          | <u>9</u> * n * |
|------------------------------------------------------------------------|--------------------------------------|-------------------------------|----------------|----------|----------------|
| ieferanten-Stammdat                                                    | en Uli Flottmann                     |                               | Suchen (Alt+s) | <b>Q</b> | MD             |
| ✓ D 🚺 🗊 ? <<br>U 🏀 M                                                   | - • • 🖶 🛋 « < > >>                   | 🎫 🖦 🛼 🍫 🛙                     | . 🤜 🛅 🜔 🗈 📟    |          | MÖBELFILOT     |
| Allgemein * Information Ba                                             | nkverbind. u. FiBu Kalkulation *     | Prüfung                       |                |          |                |
| Lieferanten-Nr.                                                        | •                                    |                               | ×              |          |                |
| offene Lieferanter                                                     | bestellungenoffene KV mit Positionen | des Lieferantenalle Lieferant | enbestellungen |          |                |
|                                                                        | 1                                    |                               |                |          |                |
| ZR-Nummer                                                              |                                      |                               | বা হা          |          |                |
| Anschrift                                                              |                                      |                               |                |          |                |
| Anrede                                                                 |                                      |                               |                |          |                |
| Name 1                                                                 |                                      |                               |                |          |                |
| Name 2                                                                 |                                      |                               |                |          |                |
| Name 3                                                                 |                                      |                               |                |          |                |
| Kurzbezeichnung                                                        |                                      |                               | ক              |          |                |
| Strasse                                                                |                                      |                               |                |          |                |
| Postfach                                                               |                                      |                               |                |          |                |
| PLZ (Strasse)                                                          | Orts                                 | bezeichnung                   |                |          |                |
| PLZ (Postfach)                                                         | Orts                                 | tell                          |                |          |                |
| Land                                                                   | Geb                                  | et                            |                |          |                |
| Briefanrede                                                            |                                      |                               |                |          |                |
| Erreichbar                                                             |                                      |                               |                |          |                |
|                                                                        |                                      |                               |                |          |                |

Geben Sie 1862 im Feld Lieferanten-Nr. ein.

| Einichtungen × Categoriete Händlerportal    |                                         | • O Sucher          | ٠٩         |
|---------------------------------------------|-----------------------------------------|---------------------|------------|
| eferanten-Stammdaten Uli Flottmann          |                                         | Suchen (Alt+s)      | MD         |
| V 😵 M                                       | < > >> 🔤 🖦 🛼 🍕                          | 0. 🛋 🛍 📎 🗈 📟        | MOBELPILOT |
| Ilgemein * Information Bankverbind. u. FiBu | Kalkulation * Prüfung                   |                     |            |
| Lieferanten-Nr.                             | 1862                                    | ×                   |            |
| offene Lieferantenbestellungenoffene KV     | mit Positionen des Lieferantenalle Lief | erantenbestellungen |            |
|                                             |                                         |                     |            |
|                                             |                                         | and and             |            |
| cr-nummer                                   |                                         | <u> </u>            |            |
| Anschrift                                   |                                         |                     |            |
| Anrede                                      |                                         | -                   |            |
| Name 1                                      |                                         |                     |            |
| Name 2                                      |                                         |                     |            |
| Name 3                                      |                                         |                     |            |
| Kurzbezeichnung                             |                                         | ক                   |            |
| Strasse                                     |                                         |                     |            |
| Postfach                                    |                                         |                     |            |
| PLZ (Strasse)                               | Ortsbezeichnung                         |                     |            |
| PLZ (Postfach)                              | Ortstell                                |                     |            |
| Land                                        | Gebiet                                  |                     |            |
| Briefanrede                                 |                                         |                     |            |
| Erreichbar                                  |                                         |                     |            |
|                                             |                                         |                     |            |

Drücken Sie die Taste

## 2 Eine Lager-Bestellung anlegen

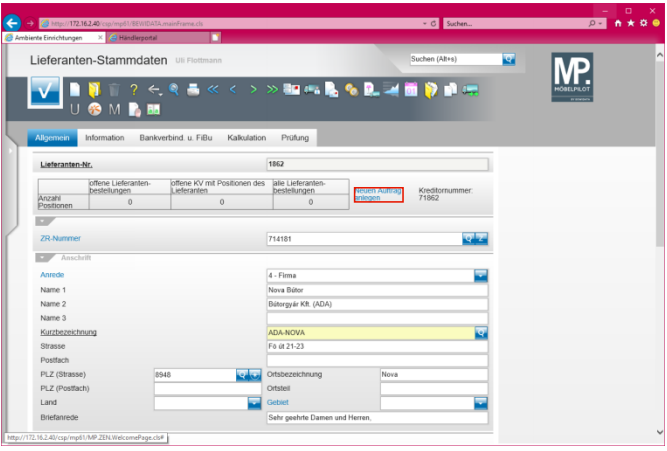

Klicken Sie auf den Hyperlink Neuen Auftrag anlegen.

| ← → @ http://172.16.2.40/cop/<br>Ø Ambiente Einrichtungen × € | np61/8EWIDATA.mainFrame.cls    |                                | _                       | - C Suchen          | _       | ×             |
|---------------------------------------------------------------|--------------------------------|--------------------------------|-------------------------|---------------------|---------|---------------|
| Erfassen Aufträ                                               | ge Uli Flottmann               |                                | Su                      | chen (Alt+s)        | ক       | MD            |
|                                                               | ī ? ← 🍳 🍶 «                    | < > » 👰 🌆 🚛                    | . ⊾ 👂 🧠 🖪               | 🗈 🖉 in              |         | HÖBELPILOT    |
| Auftragskopf * Infor                                          | mation Konditionen St          | atus Prüfung                   |                         |                     |         |               |
| Auftragsnummer                                                |                                | ٥                              |                         | ×                   |         |               |
| Automat                                                       | 2 Eilipia                      | 1 Verbrud 📃 Auß                | ranardahum 57.05.20     | 110                 |         |               |
| Lieferantenbest                                               | 2 Finale                       | 1 - verkaur Mult               | 17.01.2                 | 10                  |         |               |
| →1862,ADA-<br>NOVA                                            |                                |                                |                         |                     |         |               |
|                                                               |                                |                                |                         |                     |         |               |
| abweichende Kommiss                                           | ion/Proj                       | Ansprechpartner Kun            | ie .                    |                     |         |               |
| Auslieferkennzeichen                                          | 1 - schnellstens               | Auslieferung bis               |                         | <b>(()</b>          |         |               |
| Bestellkennzeichen                                            | 1 - schnellstens               | Gewünschter Anliefer           | termin                  | 1001                |         |               |
| Verkäufer 1                                                   | UF 💽 UI                        | Flottmann Anteil % 1           |                         | 100                 |         |               |
| Verkäufer 2                                                   | <b>Q</b>                       | Anteil % 2                     |                         |                     |         |               |
|                                                               |                                |                                |                         |                     |         |               |
|                                                               |                                |                                |                         |                     |         |               |
| Auftragsposition                                              |                                |                                |                         |                     |         |               |
| Pos. Artikelnummer                                            | Artikelbezeichnung Modellbezei | chnung Menge Einheit Warenherk | unft Einkaufswert Kalk. | VK inkLMwSt AB-Info | WE-Into | Tour-Datum/WA |
|                                                               |                                |                                | 0,00 XXXXXX             | 0,00                |         |               |
| •                                                             |                                |                                |                         |                     |         |               |

Klicken Sie auf das Eingabefeld **abweichende** Kommission/Projekt.

| a Einichtungen X (a Bändlamortal           |                              |                              | June 1                   |              |    |
|--------------------------------------------|------------------------------|------------------------------|--------------------------|--------------|----|
| rfassen Aufträge Uli Flot                  | mann                         |                              | Suchen (Alt+s)           | হ            | MD |
| <mark>∨_</mark> <b>≥ ≥</b> 1 1 ? ←.<br>≝ m | 🍳 📥 « < > »                  | 🗞 🎫 🕫 💺 🍞                    | 🧠 🗈 🔊 🜆                  |              |    |
| utragskopf * Information Ko                | nditionen Status Prüfung     |                              |                          |              |    |
| Auftragsnummer                             | +                            |                              |                          |              |    |
|                                            |                              |                              |                          |              |    |
| Auftragsart 2                              | Filiale 1 - Verk             | uf Auftragsdatum             | 17.01.2018               |              |    |
|                                            |                              |                              |                          |              |    |
| abweichende Kommission/Proj                | Ans                          | orechpartner Kunde           |                          |              |    |
| Auslieferkennzeichen 1 -                   | schnellstens 🔤 Aus           | ieferung bis                 | 1                        | 5            |    |
| Bestellkennzeichen 1-                      | schnellstens 🔤 Gev           | ünschter Anliefertermin      | 1                        | 8            |    |
| Verkäufer 1 UF                             | Uli Flottmann Ant            | ii % 1                       | 10                       | 0            |    |
| Verkäufer 2                                | Ant Ant                      | #% 2                         |                          |              |    |
|                                            |                              |                              |                          |              |    |
|                                            |                              |                              |                          |              |    |
| Auttragsposition                           |                              |                              |                          |              |    |
| Pos. Artikelburnmer Artikelbezeichn        | ung Modenbezeichnung Menge E | nneit warennerkunft Einkaufs | wert name. vKinkLMwSt AB | into WE-Info | -/ |
|                                            |                              |                              | 0,00 XXXXXX 0,00         |              |    |
|                                            |                              |                              |                          |              |    |

Geben Sie Aktion Frühjahr im Feld abweichende Kommission/Projekt ein.

| Erfassen Aufräge UPPomeren                                                 | Sucher (2014)                                                                | MP.           |
|----------------------------------------------------------------------------|------------------------------------------------------------------------------|---------------|
| Auftragskopf* Information Konditionen Status Prüfung                       |                                                                              |               |
|                                                                            |                                                                              | _             |
| + +                                                                        |                                                                              |               |
| Auftragsad 2 Filiate 1-Verkad<br>Leferartenbest                            | Auftragsdatum 17.01.2018                                                     |               |
| abweichende Kommission/Proj Aktion Frühjahr × Anspre                       | chpartner Kunde                                                              |               |
| Auslieferkennzeichen 1 - schnellstens 🔤 Auslief                            | erung bis                                                                    |               |
| Bestellkennzeichen 1-schnellstens Sewün                                    | schter Anliefertermin                                                        |               |
| Verkäufer 1 UF UI Flottmann Anteil 1                                       | 5 1 100                                                                      |               |
| Verkäufer 2 Anteil 1                                                       | 6.2                                                                          |               |
| Authorspoolson Pos. Atheleumer Athebezeichnung Modelbezeichnung Menge Eich | nt Warenherkunft Einkaarlevert Kalk, VK inkLMest AB-bris<br>6.00 xxxxxx 0.00 | WE-into<br>-/ |

Klicken Sie auf das Eingabefeld Gewünschter Anliefertermin.

| massen Aufträge                                                                                         | Flottmann                                                                                                   |                                                                                                    | Suchen (Alt+s) | <b>Q</b> | MD |
|----------------------------------------------------------------------------------------------------|----------------------------------------------------------------------------------------------------|----------------------------------------------------------------------------------------------------|----------------|----------|----|
| V 🗎 🚺 🗊 ? •                                                                                             | ← ♥ ≛ « <                                                                                                   | > »> 隆 🏜 🖏 💺 🏮                                                                                        | 🔲 🖪 🖻 🖉 İn     |          |    |
| Auftragskopf * Information                                                                              | Konditionen Status                                                                                          | Prüfung                                                                                               |                |          |    |
| Auftragsnummer                                                                                          |                                                                                                    | +                                                                                                    |                | 1        |    |
| Auftragsatt<br>Lieferantenbest<br>                                                                      | 2 Filiale                                                                                                   | 1 - Verkauf 🔤 Auftragsdatum                                                                           | 17.01.2018 📷   |          |    |
|                                                                                                    |                                                                                                    |                                                                                                    |                |          |    |
| abweichende Kommission/Proj                                                                             | Aktion Frühjahr                                                                                             | Ansprechpartner Kunde                                                                                 |                |          |    |
| abweichende Kommission/Proj<br>Auslieferkennzeichen                                                     | Aktion Frühjahr<br>1 - schnellstens                                                                         | Ansprechpartner Kunde<br>Auslieferung bis                                                             |                |          |    |
| abweichende Kommission/Proj<br>Auslieferkennzeichen<br>Bestellkennzeichen                               | Aktion Frühjahr<br>1 - schnellstens<br>1 - schnellstens                                                     | Ansprechpartner Kunde Auslieferung bis Gewünschter Anliefertermin                                     |                |          |    |
| atweichende Kommission/Proj<br>Auslieferkennzeichen<br>Bestellkennzeichen<br>Verkäufer 1                | Aktion Frühjahr<br>1 - schnellstens<br>1 - schnellstens<br>UF<br>UF<br>UF<br>UF<br>UF<br>UF<br>UF<br>UF     | Ansprechpartner Kunde<br>Auslieferung bis<br>Gewünschter Anliefertermin<br>n Anteil % 1               | 100            |          |    |
| abweichende Kommission/Proj<br>Austieferkennzeichen<br>Bestellkennzeichen<br>Verkäufer 1<br>Verkäufer 2 | Aktion Frühjahr<br>1 - schneilstens<br>UF Q<br>UF II Flottman                                               | Ansprechpartner Kunde<br>Auslieferung bis<br>Gewünschter Anliefertermin<br>Anteil % 1<br>Anteil % 2   | 100            |          |    |
| abweichende Kommission/Proj<br>Auslieferkennzeichen<br>Bestellkennzeichen<br>Verkäufer 1<br>Verkäufer 2 | Aktion Frühjahr<br>1 - schneilstens<br>UF 22<br>UF 10<br>10<br>10<br>10<br>10<br>10<br>10<br>10<br>10<br>10 | Ansprechpartner Kunde<br>Auslieferung bis<br>Gewünschter Anliefertermin<br>n Anteil % 1<br>Anteil % 2 | 100            |          |    |
| abweichende Kommission/Proj<br>Auslieferkennzeichen<br>Bestellkernzeichen<br>Verkäufer 1<br>Verkäufer 2 | Aktion Fruhjahr<br>1 - schnellstens<br>1 - schnellstens<br>UF Structure<br>UII Flottman                     | Ansprechpartner Kunde<br>Auslieferung tis<br>Gewünschter Anliefertermin<br>n Anteil 5: 2              | 100            |          |    |

Geben Sie 0718 im Feld Gewünschter Anliefertermin ein.

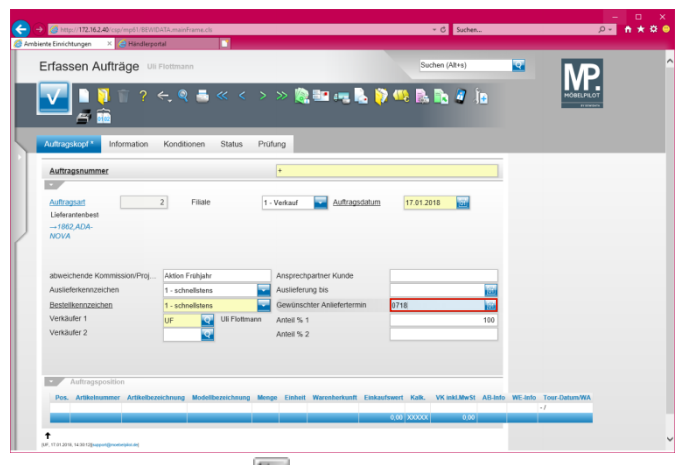

Drücken Sie die Taste 🗐.

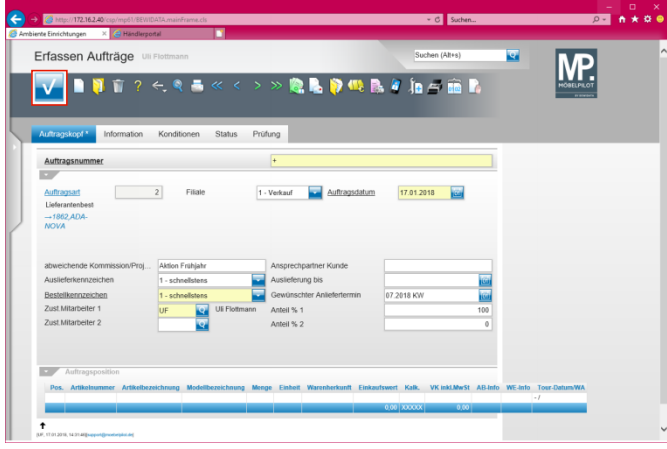

Klicken Sie auf die Schaltfläche Speichern.

| Ambiente Einrichtungen × Händlerpor              | Al'AmainFrame.cls             |                                 | <ul> <li>C Suchen</li> </ul>     | -<br>م م               | • * * • |
|--------------------------------------------------|-------------------------------|---------------------------------|----------------------------------|------------------------|---------|
| Erfassen Aufträge 💷                              | Flottmann                     | > 🖹 隆 💷 🖷 🖡                     | Suchen (Alt+s)                   |                        |         |
| Auftragskopf Information                         | Konditionen Status Prüf       | ung                             |                                  |                        |         |
| Auftragsnummer                                   | a)                            | 10540                           |                                  |                        |         |
| Lieferantenbest<br>                              | Z Pikale 1                    | - Verkaut                       | 17.01.2018                       |                        |         |
| shuaichanda Kommission/Droj                      | Aktion Enthiste               | Anenrechnartner Kunde           |                                  |                        |         |
| Auslieferkennzeichen                             | 1 - schnellstens              | Auslieferung bis                | 101                              |                        |         |
| Bestellkennzeichen                               | 1 - schnellsters              | Gewünschter Anliefertermin      | 07.2018 KW                       |                        |         |
| Zust. Mitarbeiter 1                              | UF UI Flottmann               | Anteil % 1                      | 100                              |                        |         |
| Zust. Mitarbeiter 2                              | ক                             | Anteil % 2                      | 0                                |                        |         |
| Auftragsposition Pos. Artikelteze                | ichrung Modellbezeichnung Mer | ige Einheit Warenherkunft Einko | utsweet Kalk. VKinki.MwSt AB-Inf | o WE-Info Tour-DatumWA |         |
|                                                  |                               |                                 | 0.00 XXXXX 0.00                  | */                     |         |
| t                                                |                               |                                 |                                  |                        |         |
| [UF, 17.01.2018, 14.52/02[support@montorplas.de] |                               |                                 |                                  |                        |         |

Klicken Sie auf den Hyperlink erfassen Positionen.

| ← → 🌀 http://172.162.40/csp/mp51/8EWIDATA.mainFrame.cls                           | ✓ C Suchen                                | - □ ×<br>2- ↑★♀♀ |
|-----------------------------------------------------------------------------------|-------------------------------------------|------------------|
| S Ambiente Einrichtungen X C Händlerportal                                        |                                           |                  |
| Bearbeiten Auftragspositionen Ull Flottmann                                       | Suchen (Alt+s)                            | MP î             |
| I I I I I I I I I I I I I I I I I I I                                             | » 🔦 og og og og ling 🧸 🧠 🏷 🐘 🗽            | HORLPLOT         |
| Artikel* Preise* Infos Status Prüfung                                             |                                           |                  |
| Auftragsnummer<br>Pos                                                             | 10540 (Aktion Frühjahr, ADA-<br>NOVA)<br> |                  |
| Beschreibung                                                                      |                                           |                  |
| Artikelournmer                                                                    |                                           |                  |
| Lieferant                                                                         |                                           |                  |
| Dienstleistung-Wertberichtigung                                                   | Auf Bestellungsdruck verzichten           |                  |
| Artikelbezeichnung                                                                |                                           |                  |
|                                                                                   | *                                         |                  |
| Modelbezeichnung                                                                  |                                           |                  |
| Modelbezeichnung Kunde                                                            |                                           |                  |
| Kundentext                                                                        |                                           |                  |
|                                                                                   |                                           |                  |
|                                                                                   |                                           |                  |
|                                                                                   |                                           |                  |
|                                                                                   |                                           |                  |
|                                                                                   |                                           |                  |
| abweichender Bestelltext                                                          | -#                                        |                  |
| http://172.16.2.43/csp/mp61/BEWIDATA.ZEN.GenericAtNet.cls?PageID=INAUFP&YTRAKT=56 | AYBACK=INAUF1,&YK                         | ×                |

Lager-Bestellungen können nur für bereits in den Artikel-Stammdaten erfasste Artikel ausgelöst werden!

Geben Sie 1862,1 im Feld Artikelnummer ein.

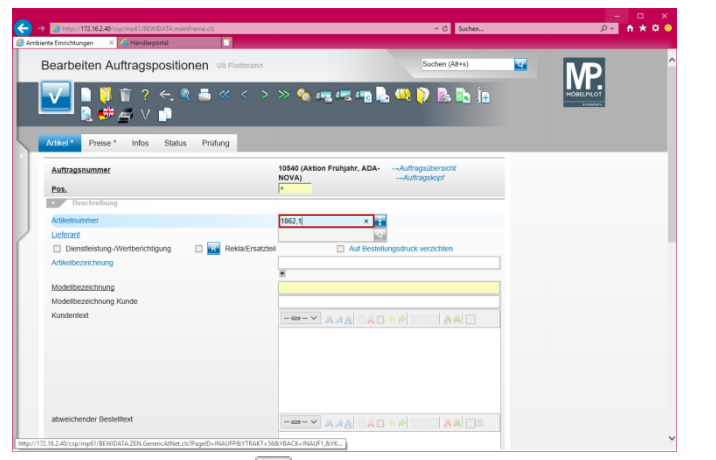

Drücken Sie die Taste 🖽.

| C http://172.162.40/csp/mp61/8EWIDATA.mainFrame.cls ente Einschtungen × E Händlerportal |                                                       | ✓ C Suchen          | - □<br>2- n ★ \$ |
|-----------------------------------------------------------------------------------------|-------------------------------------------------------|---------------------|------------------|
| Bearbeiten Auftragspositionen                                                           | Jli Flottmann                                         | Suchen (Alt+s)      | MD               |
| I I I I I ? ← Q ■ I I I I R A ← V ■                                                     | « < > » 🌯 📲 🖷 💺                                       | - 🧠 🜔 🗟 🔁 İn        |                  |
| Artikel* Preise * Infos Status Prü                                                      | ing                                                   |                     |                  |
| Auftragsnummer                                                                          | 10540 (Aktion Frühjahr, ADA-                          | Auftragsübersicht   |                  |
| Pos.                                                                                    | *                                                     |                     |                  |
| Beschreibung                                                                            |                                                       |                     |                  |
| Artikelnummer                                                                           | 1852.0001                                             |                     |                  |
| Lieferant                                                                               | 1862                                                  | ADA-NOVA Nova       |                  |
| Dienstleistung-Wertberichtigung                                                         | Rekla/Ersatzteil Auf Bestellu                         | ngsdruck verzichten |                  |
| Artikelbezeichnung                                                                      | Motor-Boxspringbett                                   |                     |                  |
|                                                                                         | *                                                     |                     |                  |
| Modelbezeichnung                                                                        | Ella                                                  |                     |                  |
| Modellbezeichnung Kunde                                                                 | Ella                                                  |                     |                  |
| Kundentext                                                                              | -size-Y AAA 0%0                                       | 50 EEE AR 🖃         |                  |
|                                                                                         | 180x200 ohne Splitt-Topper                            | 0                   |                  |
|                                                                                         | Boxspringbett mit Motor<br>Unterfederung mit Federkem |                     |                  |
|                                                                                         | Kopfhaupt                                             |                     |                  |
|                                                                                         | 2 Matratzen<br>ohne Topper                            |                     |                  |
|                                                                                         | mit Rutschsicherung                                   |                     |                  |
|                                                                                         | Liegetläche: ca. 180/200 cm<br>Liegeböhe: ca. 55 cm   | ~                   |                  |
| abweichender Bestelltext                                                                | -sze- V AAA 080                                       |                     |                  |
|                                                                                         |                                                       |                     |                  |

Klicken Sie auf die vertikale Bildlaufleiste.

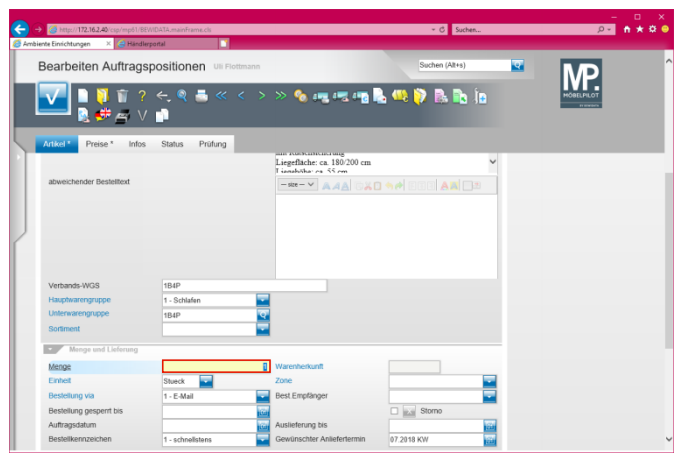

Klicken Sie auf das Eingabefeld Menge.

| Am | biente Einrichtungen 🛛 🛛 🤮 Händler                                                                                                    | i Istoq                                                |                  |                                                            |                |   |      |        |  |
|----|----------------------------------------------------------------------------------------------------|--------------------------------------------------------|------------------|------------------------------------------------------------|----------------|---|------|--------|--|
|    | Bearbeiten Auftrags                                                                                                    | positionen Uli Flo                                     | ttmann           |                                                            | Suchen (Alt+s) | হ | N    | D      |  |
|    | I 1 1 1 2 1 2 1 2 1 2 1 2 1 2 1 2 1 2 1                                                                                                    | ← ् ≷ 🍶 «<br>📬                                         | < >              | » 🍫 ang ang ang I                                          | L 🧠 👂 🗈 la     |   | HOBE | LPILOT |  |
|    | Artikel * Preise * Infos                                                                                                    | Status Prüfung                                         |                  |                                                            |                |   |      |        |  |
| Т  |                                                                                                    |                                                        |                  | Liegefläche: ca. 180/200 cm                                |                | ~ |      |        |  |
| I. | abweichender Bestelltext                                                                                                    |                                                        |                  | -ste-Y AAA DAD                                             |                |   |      |        |  |
| а. |                                                                                                    |                                                        |                  |                                                            |                | - |      |        |  |
| а. |                                                                                                    |                                                        |                  |                                                            |                |   |      |        |  |
|    |                                                                                                    |                                                        |                  |                                                            |                |   |      |        |  |
|    |                                                                                                    |                                                        |                  |                                                            |                |   |      |        |  |
|    |                                                                                                    |                                                        |                  |                                                            |                |   |      |        |  |
|    |                                                                                                    |                                                        |                  |                                                            |                |   |      |        |  |
|    |                                                                                                    |                                                        |                  |                                                            |                |   |      |        |  |
| J  | Verbands.WGS                                                                                                    | 1840                                                   |                  |                                                            |                |   |      |        |  |
|    | Verbands-WGS<br>Haustwareneruppe                                                                                                    | 184P                                                   |                  |                                                            |                |   |      |        |  |
|    | Verbands-WGS<br>Hauptwarengruppe<br>Unterwarengruppe                                                                                        | 184P<br>1 - Schlafen                                   |                  |                                                            |                |   |      |        |  |
|    | Verbands-WGS<br>Hauptwarengruppe<br>Unterwarengruppe<br>Sordment                                                                            | 184P<br>1 - Schlafen<br>184P                           | -<br>            |                                                            |                |   |      |        |  |
|    | Verbands-WGS<br>Hauptvarengruppe<br>Unterwarengruppe<br>Sortiment                                                                           | 184P<br>1 - Schlafen<br>184P                           | P<br>P           |                                                            |                |   |      |        |  |
|    | Verbands-WGS<br>Hauphvarengruppe<br>Unterwarengruppe<br>Sortment<br>Menge und Lieferung<br>Menge                                            | 184P<br>1 - Schlafen<br>184P                           |                  | Warenberkuntt                                              |                |   |      |        |  |
|    | Verbands-WGS<br>Hespharengruppe<br>Unternarengruppe<br>Sortment<br>Mange<br>Ernet                                                           | 184P<br>1 - Schlafen<br>184P<br>Slueck                 | ा<br>व<br>ा<br>र | Warenersunt                                                |                |   |      |        |  |
|    | Verbands-WGS<br>Hauphannrynappe<br>Uderwannynappe<br>Sontment<br>Mange und Lieferung<br>Kenge<br>Ernot<br>Bestellung via                    | 184P<br>1 - Schlafen<br>184P<br>Steeck<br>1 - E-Mail   | ा ×              | VMersbehunft<br>Zone<br>BestEmpfänger                      |                |   |      |        |  |
|    | Vertrands-WOS<br>Happbaargruppe<br>Untervarengippe<br>Sortment<br>Territor<br>Encod<br>Bestellung via<br>Bestellung spapent tis             | 184P<br>1 - Schlafen<br>184P<br>Stanck T<br>1 - E-Mall |                  | Warenersunt<br>Zone<br>Best Empfänger                      | Stone          |   |      |        |  |
|    | Verbands-WGS<br>Haspbarengruppe<br>Unternarreguppe<br>Bostneret<br>Menge<br>Enter<br>Bestictung Va<br>Bestilung pagent bis<br>Auftragstatum | 184P<br>1. Schafen<br>184P<br>Stock                    | ₹<br>₹<br>1×     | Warennensunt<br>Zone<br>Best Empfänger<br>Auslietenung bis | Storne         |   |      |        |  |

Geben Sie 3 im Feld Menge ein.

|                                       |                                       |                                                     |                       | -          |   |
|---------------------------------------|---------------------------------------|-----------------------------------------------------|-----------------------|------------|---|
| Ambiente Einrichtungen × C Händlerpor | AlAmainFrame.cls                      |                                                     | * G Suchen            | ډ بر       |   |
| Bearbeiten Auftragspo                 | Ositionen Uli Flottmann               |                                                     | Suchen (Alt+s)        |            | ^ |
|                                       | ←                                     | » 🇞 📲 📲 📲                                           | L 🧠 ờ 🖪 ኬ İn          | HOBELPILOT |   |
| Artikel* Preise * Infos               | Status Prüfung                        |                                                     |                       |            |   |
| 1                                     |                                       | Liegefläche: ca. 180/200 cm<br>Lianahöha: ca. 55 cm | Ŷ                     |            |   |
| abweichender Bestelltext              |                                       | -sze- Y AAA OX                                      | 3 4# EEE A <u>m</u> 💷 |            |   |
|                                       |                                       |                                                     |                       |            |   |
|                                       |                                       |                                                     |                       |            |   |
| ſ                                     |                                       |                                                     |                       |            |   |
|                                       |                                       |                                                     |                       |            |   |
| Verbands-WGS                          | 1B4P                                  |                                                     |                       |            |   |
| Hauptwarengruppe                      | 1 - Schlafen                          |                                                     |                       |            |   |
| Unterwarengruppe                      | 1B4P                                  |                                                     |                       |            |   |
| Sortiment                             | · · · · · · · · · · · · · · · · · · · | (                                                   |                       |            |   |
| Menge und Lieferung                   |                                       |                                                     |                       |            |   |
| Menge                                 | 3 ×                                   | Warenherkunft                                       |                       |            |   |
| Einheit                               | Stueck                                | Zone                                                |                       |            |   |
| Bestellung via                        | 1 - E-Mail                            | Best.Empfänger                                      |                       |            |   |
| Bestellung gesperrt bis               | 100                                   |                                                     | Storno                |            |   |
| Auftragsdatum                         | 100                                   | Auslieferung bis                                    | 100                   |            |   |
| Bestellkernzeichen                    | 1 - schnellstens                      | Gewünschter Anliefertermin                          | 07.2018 KW            |            | ~ |

Klicken Sie auf die Schaltfläche Speichern.

3 Abweichende Konditionen erfassen

|                                                     | - C Suchen                                                                        |   | - □ ×<br>₽- ħ★✿●    |
|-----------------------------------------------------|-----------------------------------------------------------------------------------|---|---------------------|
| Bearbeiten Auftragspositionen Uli Flottmann         | Suchen (Alt+s)                                                                    | • | MD ^                |
| ■ 🚺 🗎 ? ← ® ≛ « < ><br>■ 🚺 👔 R & ⊕ Ø ■ V 📑 🖪 ■      | » 🚼 💊 🖷 📧 📽 🖷 👢 🗎 🤐 🍞                                                             |   | COBLULAT<br>COMMAND |
| Artikel Preise Infos Status Prüfung                 |                                                                                   |   |                     |
| Auftragsnummer<br>Pos.                              | 10540 (Aktion Frühjahr, ADAAuftragsübersicht<br>NOVA)<br>1                        |   |                     |
| Artikebad                                           |                                                                                   |   | _                   |
| Artikelnummer                                       | 1862-0001 📰 Ella                                                                  |   |                     |
| Lieferant                                           | 1862 ADA-NOVA,Nova                                                                |   |                     |
| Dienstleistung-Wertberichtigung     Rekla/Ersatztei | Auf Bestellungsdruck verzichten                                                   |   |                     |
| Artikelbezeichnung                                  | Motor-Borepringbett ×                                                             |   |                     |
| Modelbezeichnung                                    | Ella                                                                              |   |                     |
| Modellbezeichnung Kunde                             | Ela                                                                               |   |                     |
| Kundentext                                          | Isox200 ohne Splin-Topper<br>Boxspringber mit Motor<br>Unterfoderung mit Federken |   | v                   |

Klicken Sie auf den Hyperlink Artikel-Konditionen pro LF.

| ← → G http://172.162.40/csp/mp61/85W/DATA,n<br>S Ambiente Einrichtungen × ← Händlerportal | mainFrame.cls                  |                                 | + Č Suchen     |    | ×        |
|-------------------------------------------------------------------------------------------|--------------------------------|---------------------------------|----------------|----|----------|
| Auftragskonditionen pro                                                                   | Lieferant Uli Flottman         | n                               | Suchen (Alt+s) |    | л<br>Л   |
| V 🕴 🦷 V 🗧                                                                                 | ≞ « <  >                       | - 🖍 🛤                           |                | HO | BELFILOT |
| allgemein Prüfung                                                                         | _                              | _                               | _              |    |          |
|                                                                                           |                                |                                 |                | _  |          |
| Lieferant 1862 ADA-NOVA                                                                   |                                |                                 |                |    |          |
|                                                                                           |                                |                                 |                |    |          |
| Bestellbezeichnung                                                                        |                                |                                 | Ч              |    |          |
|                                                                                           |                                |                                 |                |    |          |
| Einzel-Basispreis                                                                         | 753,35                         | Verrechnungspunkte<br>Ident-Nr. |                |    |          |
|                                                                                           |                                |                                 |                |    |          |
| Basis-EK-Preis                                                                            | 2.260,05                       | aus Lieferantenstamm kopieren   |                |    |          |
|                                                                                           |                                |                                 |                |    |          |
|                                                                                           | _                              |                                 |                |    |          |
| Rabatt 1                                                                                  | Bezeichnung                    |                                 |                |    |          |
| Rabatt 2                                                                                  | Bezeichnung                    |                                 |                |    |          |
| Habatt 3                                                                                  | Bezeichnung                    |                                 | Calaur         |    |          |
| PORDATE 4                                                                                 | bezeichnung                    |                                 | Seizen         |    | ~        |
| http://172.16.2.40/csp/mp61/BEWIDATA.ZEN.GenericAtNe                                      | et.cls?PageID+INAUFPK&vTRAKT+7 | S&YBACK+INAUFP,&Y               |                |    | >        |

Klicken Sie auf das Eingabefeld Rabatt 1.

| ← → @ http:// <b>172.162.40</b> /cspi/mp61/8PA/IDATA.man | frame.cli                                 | * Ö Suchen     |     | - • ×           |
|----------------------------------------------------------|-------------------------------------------|----------------|-----|-----------------|
| Auftragskonditionen pro Li                               | eferant Uli Flottmann                     | Suchen (Alt+s) |     | <b>D</b> Î      |
| V 🖓 🕅 ? 🗧 🦉                                              | • « < > » = 🔓 🛤                           |                | HOR | ELPILOT<br>WWWW |
| allgemein Prüfung                                        |                                           |                |     |                 |
| Lieferant 1862 ADA-NOVA                                  |                                           |                |     |                 |
| Bestellbezeichnung                                       |                                           | ч              |     |                 |
| Einzel-Basispreis                                        | 753.35 Verrechnungspunkte<br>Ident-Nr.    |                |     |                 |
| •<br>Basis-EK-Preis E<br>Konditionsart                   | 2.260.05 aus Lieferantenstamm koj         | pieren 🗆       | 1   |                 |
| Rabatt 1 Rabatt 2 Rabatt 3                               | Bezeichnung<br>Bezeichnung<br>Bezeichnung |                |     |                 |
| Rabatt 4                                                 | Bezeichnung                               | Setzen         |     | ×               |

Geben Sie 10 im Feld Rabatt 1 ein.

| 🥑 http://172.16.2.40/csp/mp6<br>e Einrichtungen 🛛 🗙 🥶 Ha | BEWIDATA-mainFrame.cls           | ✓ C Suchen       |            |
|----------------------------------------------------------|----------------------------------|------------------|------------|
| uftragskondition                                         | en pro Lieferant Uli Flottmann   | Suchen (Alt+s)   | MD         |
| V 🚺 🗊 ?                                                  | ← ़ @ 📕 « < > » 🖛 🔓 🛙            | 5                | MOBELPILOT |
| lgemein Prüfung                                          |                                  |                  |            |
| ieferant 1862 ADA-I                                      | AVA                              |                  |            |
|                                                          |                                  |                  |            |
| destellbezeichnung                                       |                                  | Ч                |            |
|                                                          |                                  |                  |            |
| Einzel-Basispreis                                        | 753,35 Verrechnungs<br>Ident-Nr. | punkte           |            |
|                                                          |                                  |                  |            |
| Basis-EK-Preis                                           | € 2.260,05 aus Lieferante        | enstamm kopieren |            |
| Konditionsart                                            |                                  | <b>T</b>         |            |
|                                                          |                                  |                  |            |
|                                                          | 10 × Bezeichnung                 |                  |            |
| Rabatt 1                                                 |                                  |                  |            |
| Rabatt 1 Rabatt 2                                        | Bezeichnung                      |                  |            |
| Rabatt 1 Rabatt 2 Rabatt 3                               | Bezeichnung                      |                  |            |

Klicken Sie auf das Eingabefeld Bezeichnung.

|                                      | dierportal   |                                    |                               |           |       |           |
|--------------------------------------|--------------|------------------------------------|-------------------------------|-----------|-------|-----------|
| uftragskondition                     | en pro Li    | eferant Uli Flot                   | ttmann                        | Suchen (A | lt+s) | MD        |
| 1 1 1 2                              | e 🛯 =        | a e s                              | SS - R. R.                    | _         |       | MORELPLOT |
| <b>×</b>                             |              |                                    |                               |           |       |           |
|                                      |              | _                                  |                               | _         |       |           |
| allgemein Prüfung                    |              |                                    |                               |           |       |           |
| Lieferant 1862 ADA-I                 | AVO          |                                    |                               |           |       |           |
|                                      |              |                                    |                               |           |       |           |
| Bestellbezeichnung                   |              |                                    |                               |           |       |           |
|                                      |              |                                    |                               |           |       |           |
|                                      |              |                                    |                               |           | ~     |           |
|                                      |              |                                    |                               |           |       |           |
| Finzel-Basisnreis                    |              | 75                                 | 3,35 Verrechnungspunkte       |           |       |           |
| enner onsistrers                     |              |                                    | Ident-Nr.                     |           |       |           |
|                                      |              |                                    |                               |           |       |           |
| •                                    |              |                                    |                               |           |       |           |
| Basis-EK-Preis                       | e            | 2.26                               | 0,05 aus Lieferantenstamm kop | eren 🗆    |       |           |
| •<br>Basis-EK-Preis<br>Konditionsart | e            | 2.26                               | 0.05 aus Lieferantenstamm kop | eren 🗆    |       |           |
| Basis-EK-Preis<br>Konditionsart      | ¢            | 2.26                               | 0.05 aus Lieferantenstamm kop | eren 🗆    |       |           |
| Basis-EK-Preis<br>Konditionsart      | e<br>10      | 2.26<br>Bezeichnung                | 0.05 aus Lieferantenstamm kop | eren 🗆    |       |           |
| Basis-EK-Preis<br>Konditionsart      | e<br>10<br>0 | 2.26<br>Bezeichnung<br>Bezeichnung | 0.05 aus Lieferantenstamm kop | eren      |       |           |

Geben Sie einmaliger Platzierungsrabatt im Feld Bezeichnung ein.

| → 🥝 http://172.162.40/csp/mp51<br>biente Einrichtungen 🛛 × 🧲 Har | /BEWIDATA.main<br>dierportal | Frame.cls          |                                   | _            | ✓ C Suchen     | _ | - • × |
|------------------------------------------------------------------|------------------------------|--------------------|-----------------------------------|--------------|----------------|---|-------|
| Auftragskonditione                                               | en pro Li                    | eferant Uli Flotta | lann                              |              | Suchen (Alt+s) | ক | MD    |
| 🔽 🏹 🗊 ? ·                                                        | e, 🍳 🚪                       | « <  > >           | > 🗝 🔓 🔤                           |              |                |   |       |
| allgemein Prüfung                                                |                              |                    |                                   |              |                |   |       |
| Lieferant 1862 ADA-P                                             | IOVA                         |                    |                                   |              |                |   |       |
|                                                                  |                              |                    |                                   |              |                |   |       |
|                                                                  |                              |                    |                                   |              |                |   |       |
| Einzel-Basispreis                                                |                              | 753.5              | 5 Verrechnungspunkte<br>Ident-Nr. |              |                |   |       |
|                                                                  |                              |                    |                                   |              |                |   |       |
| Basis-EK-Preis<br>Konditionsart                                  | e                            | 2.260,0            | 6 aus Lieferantenstamm kop        | ieren 🗌      |                |   |       |
|                                                                  |                              |                    |                                   |              |                |   |       |
| Rabatt 1                                                         | 10                           | Bezeichnung        | einmaliger Platzier               | ungsrabatt × |                |   |       |
| Rabatt 2                                                         | 0                            | Bezeichnung        |                                   |              |                |   |       |
| Rabatt 3                                                         | 0                            | Bezeichnung        |                                   |              |                |   |       |
|                                                                  |                              |                    |                                   |              |                |   |       |

Klicken Sie auf die Schaltfläche Speichern.

| iente Einrichtungen X | 😂 Händlerportal | 1                                                                   |                                |                                            |                 |          |    |
|-----------------------|-----------------|---------------------------------------------------------------------|--------------------------------|--------------------------------------------|-----------------|----------|----|
| Auftragskondi         | tionen pro Li   | eferant uli Fi                                                      | ottmann                        |                                            | Suchen (Alt+s)  | <b>T</b> | MD |
| <b>V</b> 🔋 î          | ? <. 🭳 🚪        | « <  >                                                              | » =                            | <b>a</b> 55                                |                 |          |    |
| allgemein Prüfur      | g               |                                                                     |                                |                                            |                 |          |    |
| Rabatt 1              | 10              | Bezeichnung                                                         |                                | einmaliger Platzierungsrabal               | π               |          |    |
| Rabatt 2              | 0               | Bezeichnung                                                         |                                |                                            | _               |          |    |
| Rabatt 3              | 0               | Bezeichnung                                                         |                                |                                            |                 |          |    |
| Rabatt 4              | 0               | Bezeichnung                                                         |                                |                                            | Setzen          |          |    |
|                       |                 |                                                                     |                                |                                            |                 |          |    |
| Rabatt 5              | 0               | Bezeichnung                                                         |                                |                                            | Setzen          |          |    |
|                       |                 |                                                                     |                                |                                            | -               |          |    |
| Skonto % incl.Sof     | 0               | Sofortbonus %                                                       |                                |                                            |                 |          |    |
| Skonto Tage           |                 | Netto Tage                                                          |                                |                                            |                 |          |    |
| Zuschlag              |                 | Zuschlagart                                                         | 0 - Wert                       | nach/vor Skonto                            | 0 - nach Skonto |          |    |
| Abschlag              |                 | Abschlagart                                                         | 0 - Wert                       | nach/vor Skonto                            | 0 - nach Skonto |          |    |
| Netto-Netto-EK        | € 2.034,05      |                                                                     |                                |                                            |                 |          |    |
|                       |                 | Einzel-VK-Preis                                                     | neu berechr                    | hen                                        |                 |          |    |
|                       |                 | <ul> <li>Kalk. der Pos</li> <li>Soll-Kalk<br/>festhalter</li> </ul> | tion 244,68 fer<br>der EMV Kon | sthalten<br>dition(Standardkondition) 220, | .00             |          |    |
| Nachkommastellen      |                 |                                                                     |                                |                                            |                 |          |    |
| Informationen         |                 |                                                                     |                                |                                            |                 |          |    |
| Vorsteuer Einkauf     |                 |                                                                     | Liefen                         | vereinbarung                               |                 | -        |    |
|                       |                 |                                                                     |                                |                                            |                 |          |    |

Klicken Sie auf die Schaltfläche Zurück.

| Http://172.16.2.40/csp/mp61/8 ente Einrichtungen × 🖨 Händ | SEWIDATA.mainFrame.cls | _                                        |                                        | et          | 2- n 1 |
|-----------------------------------------------------------|------------------------|------------------------------------------|----------------------------------------|-------------|--------|
| Bearbeiten Auftrag                                        | spositionen Uli Flottm | ann                                      | Suchen (Alt+s)                         | <b>T</b>    | MD     |
| ● ● ● ● ● ● ● ● ● ● ● ● ● ● ● ● ● ● ●                     | ? ←                    | > >> 🍰 🇞 🚛 🚝                             | 45 🖷 ⊾ 🚊 🤐                             | <b>&gt;</b> |        |
| Artikel Preise Infos                                      | Status Prüfung         |                                          |                                        |             |        |
| Auftragsnummer<br>Pos.                                    |                        | 10540 (Aktion Frühjahr, AE<br>NOVA)<br>1 | A- →Auftragsübersicht<br>→Ruftragskort |             |        |
| Artikelbild                                               |                        |                                          |                                        |             |        |
| Set-Preis aus Unterteilen zus                             | ammenstellen           | 0 - keine Zusammenstellung               |                                        |             |        |
| Umsatzsteuer                                              | 1 - 19.00 USt          | Umsatzsteuer für Netto-Bere              | ch 1 - 19.00 USt                       |             |        |
| Einzel-Verkaufspreis                                      | € 1.659,               | 0 📷 Einzel-VK ohne MwSt                  | e                                      | 1.394,12    |        |
| GesVerkaufspreis                                          | € 43                   | 177,00                                   |                                        |             |        |
| Positionsnachlass %<br>Nachlassbetrag                     | e                      | 0.00 Positionsnachiass ohne Mw           | a e                                    | 0           |        |
| his ship as have been a been as                           |                        |                                          |                                        |             |        |

Klicken Sie auf den Hyperlink Auftragskopf.

4 Die Lager-Bestellung auslösen

| Attp://172.162.40/csp/mp61/65WID  mbiente Einichtungen × Attack | ATA,mainFrame.cls        | _                                                          | + ₫ Suchen                                                  |                         |
|-----------------------------------------------------------------|--------------------------|------------------------------------------------------------|-------------------------------------------------------------|-------------------------|
| Erfassen Aufträge                                               | Flottmann                |                                                            | Suchen (Alt+s)                                              |                         |
|                                                                 | ←                        | » 🖹 隆 💷 ң                                                  | l 🖗 🧠 🖪 🦉                                                   | HOBELPILOT              |
| Auftragskopf Information                                        | Konditionen Status Prüfi | ing                                                        |                                                             |                         |
| Auftragsnummer                                                  |                          | 10540                                                      | -+Auftragsübersicht                                         |                         |
| Auftragsart<br>Lieferantenbest<br>                              | 2 Filiale 1              | - Verkauf 🔽 Auftragsdatum                                  | 17.01.2018                                                  |                         |
| abweichende Kommission/Proj                                     | Aktion Fribiabr          | Ansprechpartner Kunde                                      |                                                             |                         |
| Auslieferkennzeichen                                            | 1 - schnellstens         | Auslieferung bis                                           |                                                             |                         |
| Bestellkennzeichen                                              | 1 - schnellstens         | Gewünschter Anliefertermin                                 | 07.2018 KW                                                  |                         |
| Zust.Mitarbeiter 1                                              | UF UI Flottmann          | Anteil % 1                                                 | 100                                                         |                         |
| Zust. Mitarbeiter 2                                             | 2                        | Antell % 2                                                 | 0                                                           |                         |
| Auftragsposition                                                |                          |                                                            |                                                             |                         |
| Pos. Artikelnummer Artikelbeze<br>1 1362-0001 Meter-Boxsp       | ringbett Ella            | ge Einheit Warenherkunft Einkar<br>3 Stueck: Bestellung €2 | ufswert Kalk. VK inkLMwSt AB-In<br>034,05 244,68 € 4.977,00 | o WE-Into Tour-Datum/WA |
|                                                                 |                          | 2                                                          | 034,05 244,68 4.977,00                                      |                         |
|                                                                 |                          |                                                            |                                                             |                         |

Klicken Sie auf den Hyperlink Lieferantenbestellung drucken.